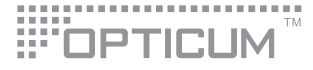

# ΕΠΙΓΕΙΟΣ ΨΗΦΙΑΚΟΣ ΔΕΚΤΗΣ

# Lion 2

# εγχειριδιο χρησης

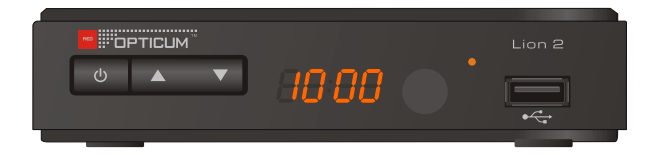

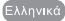

# ΠΛΗΡΟΦΟΡΙΕΣ ΑΣΦΑΛΕΙΑΣ

#### ΔΙΑΒΑΣΤΕ ΑΥΤΟ ΤΟ ΕΓΧΕΙΡΙΔΙΟ ΠΡΙΝ ΤΗΝ ΛΕΙΤΟΥΡΓΙΑ ΚΑΙ ΧΡΗΣΗ ΤΟΥ ΔΕΚΤΗ.

• Για να αποφύγεται κύνδινο ηλεκτροπληξίας μην ανοίγεται τον δέκτη.

 Δεν υπάρχουν επισκευάσιμα τμήματα στο εσωτερικό του δέκτη. Η επισκευεί θα πρέπει να γίνει μόνο από εξουσιοδοτημένους τεχνικούς.

· Συνδέστε τον δέκτη μόνο σε ηλεκτρικό δίκτυο 240V AC.

 Διαβάστε προσεκτικό όλες τις οδηγίες ασφαλείας και λειτουργίας, πριν χρησιμοποιήσετε τον δέκτη.

• Λάβετε σοβαρά υπόψη όλες τις προειδοποίησεις του εγχειριδίου λειτουργίας.

•Το καλώδιο κεραίας πρέπει να είναι γειωμένο.

 Μην χρησιμοποιείται ανταλλακτικά που δεν προτείνονται από τον κατασκευατή, καθώς υπάρχει κύνδινος βλάβης.

 Μην υπερφορτώνεται αντάπτορες, πρίζες ή καλώδια επέκτασης, καθώς υπάρχει κίνδυνος ηλεκτροπληξίας.

 Για τον καθαρισμό του δέκτη χρησιμοποιήστε ξηρό ή ελαφρώς ύγρο πανί ύφασμα. Μην χρησιμοποιείτε καθαριστικά και προϊόντα ψεκασμού.

• Μην τοποθετήσετε τον δέκτη σε ανισόπεδες επιφάνειες.

• Μην εμποδίζετε τις θύρες εξαερισμού στην πάνω πλευρά του δέκτη.

#### ΠΕΡΙΕΧΟΜΕΝΑ

#### ΠΛΗΡΟΦΟΡΙΕΣ ΑΣΦΑΛΕΙΑΣ

| FIFADOPH   1     Protocoling   1     Discoling   3     ZYNAEEEIE   3     Evention   3     Zonodean quartine   3     Zonodean quartine   3     Zonodean quartine   3     Zonodean quartine   3     Zonodean quartine   3     Zonodean quartine   3     Zonodean quartine   3     Zonodean quartine   3     Zonodean quartine   3     Zonodean quartine   3     Zonodean quartine   3     Zonodean quartine   3     Zonodean quartine   3     Zonodean quartine   3     Zonotaquartine   3     Zonotaquartine   3     Zonotaquartine   3     Zonotaquartine   3     Zonotaquartine   3     Zonotaquartine   3     Zonotaquartine   3     Zonotaquartine   3     Zonotaquartine   3     Zonotaquartine   3     Zonotaquartine   3     Zonotaquartine <th></th> <th></th>                                                                                                    |                                                                                                    |                            |
|----------------------------------------------------------------------------------------------------|----------------------------------------------------------------------------------------------------|----------------------------|
| <b>TYNALSEIS</b> 3       TEVENKG     3       Stövöseon poörngua HIFI     3       Stövöseon poörngua HIFI     3       Stövöseon poörngua HIFI     4       Stövöseon poörngua HIFI     4       Stövöseon poörngua HIFI     4       Stövöseon poörngua HIFI     5       Stövöseon poörngua HIFI     5       Stövöseon poörngua HIFI     5       Stövöseon poörngua HIFI     5       Stövöseon poörngua HIFI     5       Stövöseon poörngua HIFI     5       Stövöseon poörngua HIFI     5       Stövöseon poörngua HIFI     5       Stövöseon poörngua HIFI     5       Stövöseon poörngua HIFI     6       Stövöseon poörngua HIFI     6       Stövöseon poörngua HIFI     6       Stövöseon poörngua HIFI     6       Stövöseon poörngua HIFI     7       Puölipion Tönnick Capac     7       Puölipion Tönnick Capac     7       Puölipion Tönnick Capac     7       Puölipion Tönnick Capac     7       Puölipion Tönnick Capac     7       <                                                                                                    | <b>ΕΙΣΑΓΩΓΗ</b><br>Πρόσοψη<br>Γίσω Πλευρά<br>Τηλεχειριστήριο                                                                                                    | 1<br>1<br>2                |
| FKRIMETH   ************************************                                                                                                    | <b>ΣΥΝΔΕΣΕΙΣ</b><br>Γενικά<br>Σύνδεση φύστημα ΗΙFΙ                                                                                                    | 3<br>3<br>3                |
| <b>NETOYPTIA</b> 5       Aλλαγή Κονολίου     5 <b>ETEEFTATEIA KANANCION</b> 6 <b>A</b> lorgi Kovokhow     6       Alorgi Kovokhow     6       Alorgi Kovokhow     6       Alorgi Kovokhow     6       Alorgi Kovokhow     6       Alorgi Kovokhow     6       Alorgi Kovokhow     6       Alorgi Kovokhow     6       Alorgi Kovokhow     6       Alorgi Kovokhow     6       Alorgi Kovokhow     6       Alorgi Kovokhow     6       Alorgi Kovokhow     6       Alorgi Kovokhow     6       Pythiang Tomung Charge     7       Pythiang Tomung Charge     7       Pythiang Tomung Charge     7       Pythiang Tomung Charge     7       Pythiang Tomung Charge     8       Pythiang Tomung Charge     8       Pythiang Tomung Charge     9       Alorgi Tomung Charge     10       Pythiang Tomung Charge     10       Pythiang Tomung Charge     10       Pythiater, Endythiater, Endy                                                                                                    | ΕΚΚΙΝΗΣΗ<br>Καλωσόρισμα<br>Εγκατάσταση                                                                                                    |                            |
| ΕΠΕΞΕΓΤΑΣΙΑ ΚΑΝΑΛΙΩΝ     6       Αισκρέμομη Καναλλιών Υλαδίο     6       Αισκρέμομη Καναλλιών Υλαδίο     6       Αισκρέμομη Καναλλιών Υλαδίο     6       Αισκρέμομη Καναλλιών Υλαδίο     7       Αισκρέμομη Καναλλιών Υλαδίο     7       Αισκρέμομη Καναλλιών Υλαδίο     7       Αισκρέμομη Καναλλιών Υλαδίο     7       Ρυθμίος Συστήματος     7       Λύσσα     7       Ρυθμίου Τρικκής Όρας     7       Ρυθμίου Τρικκής Όρας     7       Ρυθμίου Τρικκής Όρας     7       Ρυθμίου Τρικκής Όρας     7       Ρυθμίου Τρικκής Όρας     7       Ρυθμίου Τρικής Όρας     8       Ρυθμίου Τρικής Όρας     8       Ρυθμίου Τρικής Όρας     8       Ρυθμίου Τρικής Όρας     10       Γρικής Δάδαμα     10       Ρυθμότος Κανού ΟρΟ     8       Ρυθμίους Κανού ΟρΟ     8       Ρυθμίους Κανού Ορο     10       Λοσο     10       Λοσο     10       Λοσο     10       Λοσο Δής Κατάργηση Συσκευής USB     10 <t< td=""><td>ΛΕΙΤΟΥΡΓΙΑ<br/>Αλλαγή Καναλιών<br/>Accessing the Electronic Prog</td><td></td></t<>                                                                                                    | ΛΕΙΤΟΥΡΓΙΑ<br>Αλλαγή Καναλιών<br>Accessing the Electronic Prog                                                                                                    |                            |
| PYOMISEIS   7     Publicac, Zuorinjuaroc, Γλώσοα   7     λύστημα TV   7     Publican, Zuorinjuaroc, Γλώσοα   7     Publican, Tomich, CDoac, Γ   7     Publican, Tomich, CDoac, Γ   7     Publican, Tomich, CDoac, Γ   8     Publican, Tomich, CDoac, Γ   8     Publican, Tomich, CDoac, Γ   8     Publican, Maxod, CDoac, Γ   8     Publican, Maxod, CDoac, Γ   8     Publican, Maxod, CDoac, Γ   8     Publican, Maxod, Paraban, Publican, Publican, | EΠΕΞΕΡΤΑΣΙΑ ΚΑΝΑΛΙΩΝ<br>Διογκρίους Κονολιών<br>Λίστα Κανολιών ΤV<br>Λίστα Κανολιών Radio<br>Διαγραφή Ολων                                                                                                    |                            |
| ΕΡΓΑΛΕΙΑ     10       Μενού Εργαλεία     10       Πληροφορίες Δέκτη     10       Εργαστασιακές Ρυθμίσεις     10       Αναβάθμισο Software     10       Παγκιδία     11       Παγκιδία     11       ΕΓΓΡΑΦΗ     12       Μενού Εγγαφιής     12       Μαγούδια     13       Ριθμίσεις Ρνκ     13       Ρυθμίσεις Ρνκ     14       ΕΓΙΛΡΑΦΗ     14       ΕΠΛΑΥΕΗ ΠΡΟΒΛΗΜΑΤΩΝ     15       ΧΑΡΑΚΤΗΡΙΣΤΙΚΑ     16                                                                                                    | <b>ΡΥΘΜΙΣΕΙΣ</b><br>Ρυθμιοτρικές Συστήματος<br>Γλώσσα<br>Σύστημα ΤV<br>Ρυθμιοη Τοπκής Όρας<br>Ρυθμιοη Τοπκής Όρας<br>Ρυθμιοη τρονοδιακόπτη<br>Γονικό Κλείδωμα<br>Ρυθμιοας Μενού ΟSD<br>Αγασημένα<br>Ρύθμιοη ήχου περιγραφή<br>Μυμίτνιέw Setting<br>Αλλος |                            |
| Παιχνίδια     11       ΕΓΓΡΑΦΗ     12       Μενού Εγγραφής     12       Πληροφορίες ΡVR     13       Ρυθμίσεις PVR     13       ΤΙΜΕΒΙΗΓΤ ΙΕΓΓΡΑΦΗ     14       ΕΥγραφή     14       ΕΠΛΥΣΗ ΠΡΟΒΛΗΜΑΤΩΝ     15       ΧΑΡΑΚΤΗΡΙΣΤΙΚΑ     16                                                                                                    | ΕΡΓΑΛΕΙΑ<br>Μενού Εργαλεία<br>Πληροφορίες Δέκτη<br>Εργοστασιακές Ρυθμίσας<br>Αναβάθμισης Software<br>Ασφαλής Κατάργηση Συσκευής USB                                                                                                    | 10<br>10<br>10<br>10<br>10 |
| ΕΓΓΡΑΦΗ     12       Μενού Εγγραφής     12       Πληροφορίες PVR     13       Ρυθμίσεις PVR     13       ΤΙΜΕSΗΙΓΤ/ ΕΓΓΡΑΦΗ     14       Εγγραφή     14       ΕΠΛΥΣΗ ΠΡΟΒΛΗΜΑΤΩΝ     15       ΧΑΡΑΚΤΗΡΙΣΤΙΚΑ     16                                                                                                    | ΠΑΙΧΝΙΔΙΑ<br>Παιχνίδια                                                                                                    |                            |
| ΤΙΜΕՏΗΙFT/ FΓΓΡΑΦΗ     14       Τimeshift     14       Εγγραφή     14       ΕΠΙΑΥΣΗ ΠΡΟΒΛΗΜΑΤΩΝ     15       ΧΑΡΑΚΤΗΡΙΣΤΙΚΑ     16                                                                                                    | <b>ΕΓΓΡΑΦΗ</b><br>Μενού Εγγραφής<br>Μεσία Player<br>Τιληροφορίες PVR<br>Ρυθμίσεις PVR                                                                                                    | 12<br>12<br>13<br>13       |
| ΕΠΙΛΥΣΗ ΠΡΟΒΛΗΜΑΤΩΝ     15       ΧΑΡΑΚΤΗΡΙΣΤΙΚΑ     16                                                                                                    | <b>TIMESHIFT/EΓΓΡΑΦΗ</b><br>Timeshift<br>Εγγραφή                                                                                                    | 14<br>14                   |
| <b>ΧΑΡΑΚΤΗΡΙΣΤΙΚΑ</b> 16                                                                                                    | επιλύση προβληματών                                                                                                    |                            |
|                                                                                                    | ΧΑΡΑΚΤΗΡΙΣΤΙΚΑ                                                                                                    | 16                         |

## ΕΙΣΑΓΩΓΗ

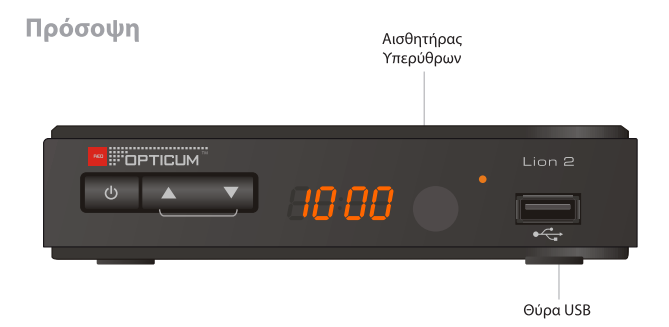

## Πίσω Πλευρά

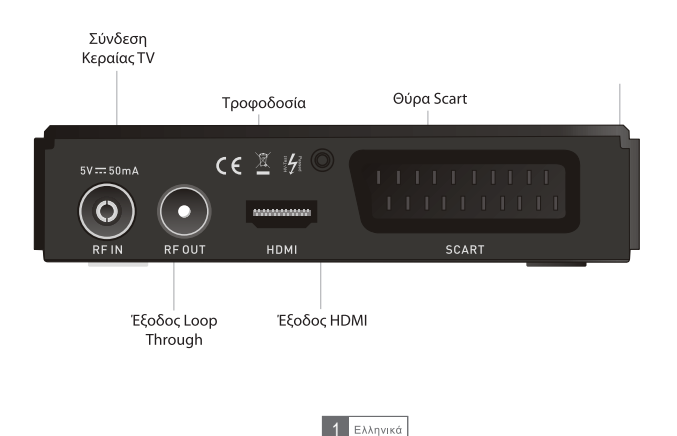

# ΤΗΛΕΧΕΙΡΙΣΤΗΡΙΟ

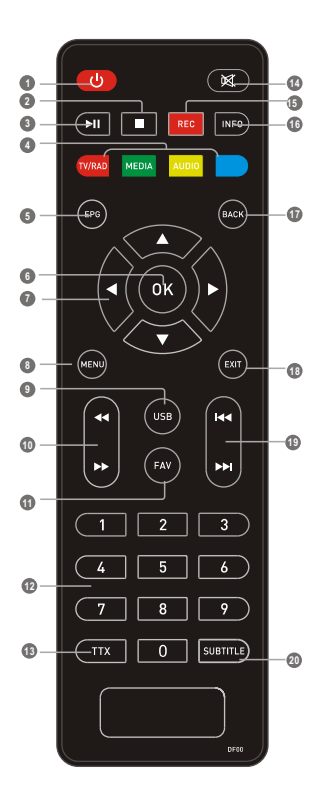

- STANDBY: Ανοίγει και Κλείνει τον δέκτη
- ΚΟΚΚΙΝΟ/ΠΡΑΣΙΝΟ/ ΚΙΤΡΙΝΟ/ΜΠΛΕ Πλήκτρα: Για λειτουργίες στα υπομενού
- 🕕 Ανίχνευση μπρος πίσω
- 2 PAUSE: Παύση προγράμματος ή εγγραφής
- PLAY
- ΤΤΧ: Εμφάνιση Τηλεκειμένου
- SUBTITLE: Άνοιγμα / κλείσιμο υποτίτλων
- 8 Menu: Εμφάνιση και κλείσιμο καρτέλας μενού
- Ο Πλήκτρο ΟΚ: Επιβεβαίωση επιλογής στο μενού
- 🛈 δρομέας
- Φ FAV: Άνοιγμα της Λίστας Αγαπημένων
- 📵 RECORD: Εγγραφή Προγράμματος
- VOL±
- 🗶 USB: Εισαγωγή στο μενού διαχείρισης αρχείων
- Αριθμητικά Πλήκτρα: Εισαγωγή αριθμητικών τιμών και επιλογή καναλιού
- Ø BACK: Επιστροφή στο προηγούμενο κανάλι
- 🚇 MUTE: Λειτουργία Σιγής
- 🔘 Προηγούμενο/Επόμενο
- STOP: Διακοπή αναπαραγωγής ή εγγραφής
- ΦΕDΙΑ: Εισαγωγή στο μενού εγγραφής
- 🕕 AUDIO: Επιλογή γλώσσας και κατάστασης ήχου
- EPG
- INFO: Πληροφορίες τρέχοντος καναλιού
- (B) ΕΧΙΤ: Έξοδος από τα μενού
- TV/RADIO: Εναλλαγή μεταξύ καναλιών TV και Radio

# ΣΥΝΔΕΣΕΙΣ

### Γενικά

Υπάρχουν πολλοί και διαφορετικοί τρόποι ώστε να συνδέσετε την τηλεόραση και τον υπόλοιπο εξοπλισμά με τον δέκτη. Σε αυτό το εγχειρίδιο θα βρείτε τους πιο κοινούς τύπους σύνδεσης

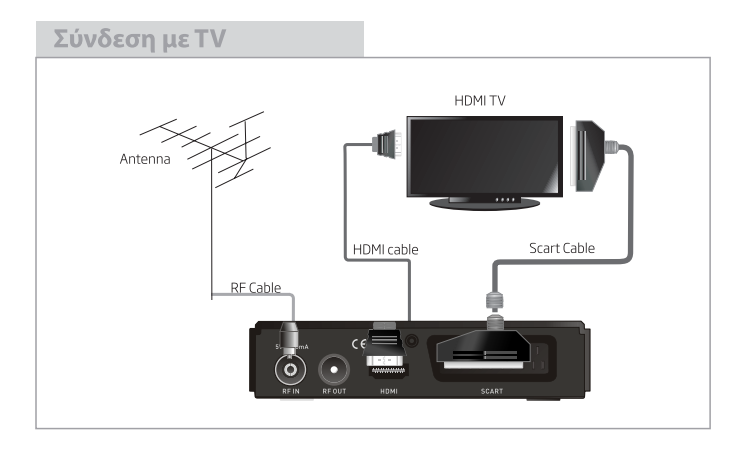

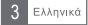

### **ΕΚΚΙΝΗΣΗ**

#### Καλωσόρισμα

Αν χρησιμοποιείται για πρώτη φορά το δέκτη, θα εμφανιστεί το μενού "Welcome". Με τα σταυρωτά πλήκτρα επιλέξτε Περιοχή, Γλώσσα, Τρόπο Απεικόνισης και Κάδρο Εικόνας. Αφού ολοκληρώσετε πατήστε "ΟΚ" για να ξεκινήσει η ανίχνευση καναλιών.

#### Εγκατάσταση

 Πατήστε το πλήκτρο "ΜΕΝυ" για εισαγωγή στο κυρίως μενού.
Με τα πλήκτρα "ΠΑΝΩ' ή "ΚΑΤΩ" επιλέξτε "Εγκατάσταση" και πατήστε το "ΔΕΞΙΑ" πλήκτρο για να μπείτε στο μενού Εγκατάσταση.
Πατήστε τα πλήκτρα "ΠΑΝΩ" ή "ΚΑΤΩ" και επιλέξτε το πεδίο που θέλετε και μετά πατήστε "ΟΚ" για εισαγωγή στο υπομενού του.
Πατήστε το πλήκτρο "ΕΧΙΤ" για έξοδο.

#### Αυτόματη Ανίχνευση

 Επιλέξτε "Auto Scan" και πατήστε το πλήκτρο "ΟΚ" για εισαγωγή στο μενού Auto Scan.

 Με τα σταυρωτά πλήκτρα επιλέξτε "FTA Only", και στην συνέχεια φωτίστε την επιλογή "Search" και πατήστε "OK" για να ξεκινήσει η αναζήτηση.

#### Ανίχνευση Καναλιών

1. Επιλέξτε "Channel Scan" και πατήστε "ΟΚ" για εισαγωγή στο μενού ανίχνευσης καναλιών.

2. Με τα σταυρωτά πλήκτρα ρυθμίστε τα πεδία Scan mode, Scan Band, Channel No., Frequency και Bandwidth και μετά φωτίστε το πεδίο "Search" και πατήστε "ΟΚ" για να ξεκινήσει η αναζήτηση.

Μπορείτε να ρυθμίσετε τον τρόπο ανίχνευσης ανά συχνότητα ή ανά κανάλι

#### LCN

Αν ενεργοποιήσετε την λειτουργία LCN (Logical Channel Number), δεν μπορείτε να αλλάξετε τους αριθμούς καναλιών κατά την σάρωση. Μπορείτε να ενεργοποιείτε / απενεργοποιείτε την λειτουργία LCN στο πεδίο "LCN Mode".

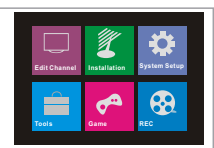

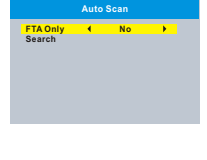

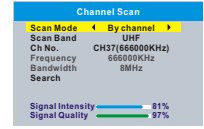

Welcome Region ◀ United Kingdom ▶ Language English Display Mode 720p@50HZ Aspect Mode 4:3LB OK

# ΛΕΙΤΟΥΡΓΙΑ

### Αλλαγή Καναλιών

Υπάρχουν τρείς τρόποι επιλογής καναλιού: με βηματική αλλαγή καναλιών από το τηλεχειριστήριο, με εισαγωγή του αριθμού του και μέσω της λίστας καναλιών.

#### 1. Βηματική αλλαγή καναλιών:

Με τα πλήκτρα Πάνω – ΚΑΤΩ του τηλεχειριστηρίου αλλάξτε κανάλι.

#### 2. Εισαγωγή Αριθμού:

Εισάγετε τον αριθμό καναλιού, κατευθείαν από τα αριθμητικά πλήκτρα του τηλεχειριστηρίου και πατήστε "ΟΚ".

#### 3. Μέσω της Λίστας Καναλιών:

Μπορείτε να επιλέξετε κανάλι, κατευθείαν από τη λίστα καναλιών με χρήση των σταυρωτών πλήκτρων και του πλήκτρου ΟΚ.

#### Accessing the Electronic Program Guide (EPG)

Accessing the EPG of all channels:

- Press "EPG" button to enter EPG menu.
- Press cursor button to switch between channel list, events schedule of the selected channel and now/next events.
- ③ Press "Green" button to Timer the events.
- ④ Press "Red" button to display " Time Bar" menu.

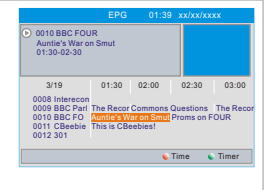

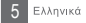

# ΕΠΕΞΕΡΓΑΣΙΑ ΚΑΝΑΛΙΩΝ

### Διαχείριση Καναλιών

 Πατήστε το πλήκτρο "MENU" για εισαγωγή στο κυρίως μενού.
Με τα πλήκτρα "ΠΑΝΩ" ή "ΚΑΤΩ" επιλέξτε "Διαχείριση Καλιών" και πατήστε το "ΔΕΞΙΑ" πλήκτρο για να μπείτε στο μενού Διαχείρισης Καναλιών.

 Πατήστε τα πλήκτρα "ΠΑΝΩ" ή "ΚΑΤΩ" και επιλέξτε το πεδίο που θέλετε και μετά πατήστε "ΟΚ" για εισαγωγή στο υπομενού του.
Πατήστε το πλήκτρο "ΕΧΙΤ" για έξοδο.

### Λίστα Καναλιών ΤV

 Στο μενού Διαχείρισης Καναλιών επιλέξτε "Λίστα Καναλιών TV ", και πατήστε "OK" για να εμφανιστεί το σχετικό μενού.

 Με τα πλήκτρα "ΠΑΝΩ" ή "ΚΑΤΩ" επιλέξτε κανάλι, και πατήστε "ΟΚ" για προεπισκόπιση.

Σε αυτό το μενού μπορείτε να δηλώσετε αγαπημένα και να κλειδώσετε, παραλείψετε, μετακινήσετε, ταξινομήσετε, διαγράψετε και μετονομάσετε κανάλια. Πατήστε το πλήκτρο "FAV" και πατήστε "ΟΚ" για επεξεργασία Αγατημένων.

### Λίστα Καναλιών Radio

 Στο μενού Διαχείρισης Καναλιών επιλέξτε "Λίστα Καναλιών Radio" και πατήστε "ΟΚ" για να εμφανιστεί το σχετικό μενού.

2. Με τα πλήκτρα "ΠΑΝΩ" ή "ΚΑΤΩ" επιλέξτε κανάλι, και πατήστε "ΟΚ" για να ακούσετε το σταθμό.

ΣΗΜΕΙΩΣΗ: Σε γενικές γραμμές η "Λίστα Καναλιών Radio " είναι ίδια με την "Λίστα Καναλιών ΤV", αλλά υπάρχει μια διαφορά: Στην "Λίστα Καναλιών Radio " δεν υπάρχει πληροφορία video, έτσι στο δεξί παράθυρο προεπισκόπησης εμφανίζεται το σήμα του καναλιού.

### Διαγραφή Όλων

Στο μενού Διαχείρισης Καναλιών επιλέξτε "Διαγραφή Όλων", και πατήστε "ΟΚ".
Θα σας ζητηθεί να εισάγετε τον κωδικό πρόσβασης (προεπιλογή "0000")
2. Θα εμφανιστεί ένα παράθυρο.
Επιλέξτε "Ναι" και πατήστε "ΟΚ" για διαγραφή όλων των καναλιών.
Επιλέξτε "Ογι" και πατήστε "ΟΚ" για ακύοωση διαγραφής

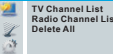

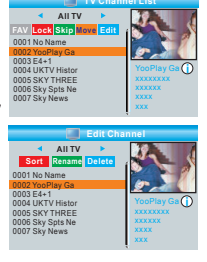

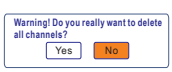

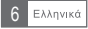

## Ρυθμίσεις Συστήματος

Στο μενού Ρυθμίσεις Συστήματος μπορείτε να ρυθμίστε Γλώσσα, Σύστημα TV, Τοπική Όρα, Χρονοδιακόπτη, Τοικιό Έλεγχο, Μενού OSD, Αγαπημένα, Ρύθμιση ήγου περιγοραφή, Multiview Setting και Αλλος.

1. Πατήστε το πλήκτρο "MENU" για εισαγωγή στο κυρίως μενού.

 Με τα πλήκτρα "ΠΑΝΩ" ή "ΚΑΤΩ" επιλέξτε "Ρυθμίσεις Συστήματος" και πατήστε το "ΔΕΞΙΑ" πλήκτρο για να μπείτε στο μενού Ρυθμίσεις Συστήματος.
Πατήστε τα πλήκτρα "ΠΑΝΩ" ή "ΚΑΤΩ" και επιλέξτε το πεδίο που θέλετε και μετά πατήστε "ΟΚ" για εισαγωγή στο υπομενού του.

4. Πατήστε το πλήκτρο "EXIT" για έξοδο.

#### Γλώσσα

Στο μενού αυτό μπορείτε να ρυθμίσετε την γλώσσα.

#### Language TV System

- Local Time Setting Timer Setting
- Parental Lock OSD Setting
- Favorite
- Auto Description Setting
- Multiview Setting Other

#### Language 4 English First Audio English Second Audio German Subtitle Language English Teletext English Subtitle On

## Σύστημα ΤV

Στο μενού αυτό μπορείτε να ρυθμίσετε Τρόπο Απεικόνισης, Κάδρο Εικόνας, Έξοδο Video και Ψηφιακή Έξοδο Ηχου. Τρόπος Απεικόνισης: By Source/By Native/480//480p/576i/576p/ 720p@50HZ//20p@60HZ/1080i@50HZ/ 1080i@60HZ/1080p@50HZ/1080p@60HZ/ Kάδρο Εικόνας Auto/43PS/43LB/16;9 Έξοδος Video: SCART CVBS-HHDM//SCART RGB Ψηφιακή Έξοδος Ηγου: LPCM Out/BS Out

#### TV System Video Resolution (720pg30kZ) Aspect Mode 4:31B Video Out SCART ROB Digital Audio Out LPOM Out Control Control C

# Ρύθμιση Τοπικής Ώρας

Στο μενού αυτό μπορείτε να ρυθμίσετε περιοχή και ώρα. Περιοχή: Στο πεδίο αυτό μπορείτε να αλλάξετε περιοχή. Χρήση GMT: Μπορείτε να ενεργοποιήσετε ή όχι την χρήση της ώρας Απόκλιση GMT: Αυτό το πεδίο είναι επεξεργάσιμο μόνο αν έχετε επιλέξει "Καθορισμός από Χρήστη" στο μενού Χρήση GMT. Η απόκλιση GMT ρυθμίζεται μεταξύ "-11:30 ~+12:00" με βήμα της μισής ώρας.

Ημερομηνία & Ώρα: Τα πεδία "Ημερομηνία" και "Ώρα" είναι ενεργά μόνο όταν έχετε επιλέξει "Off" στο πεδίο Χρήση GMT. Πατήστε "OK" και με τα αριθμητικά πλήκτρα εισάνετε την ώρα.

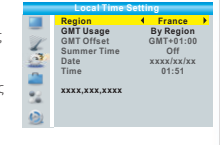

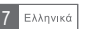

# Ρύθμιση Χρονοδιακόπτη

Στο μενού αυτό μπορείτε να ρυθμίσετε μέχρι 8 χρονοδιακόπτες. Κατάσταση Χρονοδιακόπτη: Off/Μία φορά/Καθημερινά Υπηρεσία Χρονοδιακόπτη: Καγάλι/Ενγραφή

Κανάλι Αφύπνισης: Μπορείτε να ορίσετε το κανάλι που θέλετε σαν κανάλι αφύπνισης.

Ημερομηνία Αφύπνισης: Εισάγετε την ημερομηνία με τα αριθμητικά πλήκτρα.

Ώρα Αφύπνισης: Εισάγετε την ώρα με τα αριθμητικά πλήκτρα. Διάρκεια: Εισάγετε την διάρκεια με τα αριθμητικά πλήκτρα.

# Γονικό Κλείδωμα

Στο μενού αυτό μπορείτε να κλειδώσετε με κωδικό προστασίας το μενού εγκατάστασης, κανάλια, όπως και να αλλάξετε κωδικό.

 Στο μενού "Ρυθμίσεις" επιλέξτε "Γονικό Κλείδωμα" και πατήστε "ΟΚ". Θα σας ζητηθεί να εισαχθεί κωδικός (ο εργοστασιακός κωδικός είναι "0000").
Μετά την εισαγωγή του σωστού κωδικού από τα αριθμητικά πλήκτρα θα εμφανιστεί το μενού γονικού ελέγχου.

Κλείδωμα Μενού: Για κλείδωμα του μενού Εγκατάσταση. Έτσι, κάθε φορά που θα μπαίνετε στις επιλογές Αυτόματη Ανίχνευση / Ανίχνευση Καναλιών, θα πρέπει να εισάγετε τον κωδικό σας. Μπορείτε να θέσετε το κλείδωμα μενού στο οn/off.

Κλείδωμα Καναλιού: Off/AGE4/AGE5/AGE6/AGE7/AGE8/AGE9/AGE10/ AGE11/AGE12/AGE13/AGE14/AGE15/AGEA6/AGE17/AGE18 Νέος Κωδικός: Για αλλαγή κωδικού.

Επιβεβαίωση Κωδικού: Για επιβεβαίωση του νέου κωδικού.

# Ρυθμίσεις Μενού OSD

Στο μενού αυτό μπορείτε να ρυθμίσετε το Χρόνο Εμφάνισης OSD, Διαφάνεια OSD. **Χρόνος Εμφάνισης OSD:** 1-10

Χρονος Εμφανίσης OSD: 1-10 Διαφάνεια OSD: Ρύθμιση της διαφάνειας των μενού OSD μεταξύ Off/10%/20%/30%/ 40%.

# Αγαπημένα

Στο μενού αυτό μπορείτε να μετονομάσετε μία λίστα αγαπημένων. 1. Στο μενού Κανάλια επιλέξτε "Αγαπημένα" και πατήστε "ΟΚ" για εισαγωγή στο μενού Αγαπημένα.

 Επιλέξτε την ομάδα που θέλετε και πατήστε "ΟΚ" ώστε να εμφανιστεί το εικονικό πληκτρολόγιο.

Εισάγετε γράμματα και αριθμητικές τιμές ένας προς ένα, μετακινώντας τον κέρσορα στο γράμμα και πατώντας "ΟΚ". Αφού τελειώσετε φωτίστε το πλήκτρο "ΟΚ" του εικονικού πληκτρολόγιου, ώστε να μετονομασθεί επιτυχώς η λίστα.

3. Πατήστε "EXIT" για έξοδο από το μενού μετονομασίας.

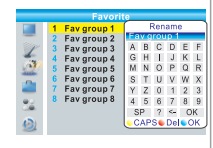

# 

OSD Timeout OSD Transparency

100

24 Ø

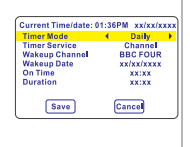

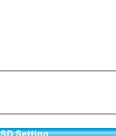

0.64

#### ΡΥΘΜΙΣΕΙΣ

#### Ρύθμιση ήχου περιγραφή

Αυτό το μενού σας επιτρέπει να ρυθμίσετε Υπηρεσία AD, χρησιμοποιούν ως προεπιλογή AD και Όγκος Offset AD:

Υπηρεσία AD: On/Off Χρησιμοποιούν ως προεπιλογή μ.Χ.: On/Off Όγκος Offset AD: -3~3

#### **Multiview Setting**

This menu allows us to set Multiview

- In "System Setup" menu, select "Multiview Setting" and press "OK" button, you can select your desired item4+1 Picturesor 3x3 Pictures.
- ② After you select your desired item, press "EXIT" button to exit the main menu, then press "BLUE" button to enter multiview.

Multiview Setting: 4+1 Pictures/3x3 Pictures

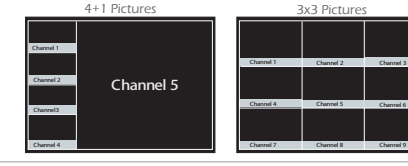

10

#### Αλλος

Αυτό το μενού σας επιτρέπει να ρυθμίσετε την τροφοδοσία LNB, Παίζοντας το Κανάλι τύπου, Συναγερμός και ύπνου Auto:

LNB τροφοδοτικό: On/Off Όταν η "ρύθμιση Power" είναι "On", ο δέκτης προσφέρει 5W ισχύ στην κεραία. Δεν θα επιλεγεί αν "Off".

Παίζοντας το Κανάλι τύπου: Όλα / Δωρεάν / Coded

Συναγερμός: On/Off

<u>Υπνου Auto</u>: 30Min/1 ώρα/2 ώρες/3 ώρες/Off Aν noy τυχόν οδηγίες από την μπροστινή πλευρά του δέκτη ή από το τηλεχειριστήριο μέσα σε 30 λεπτά - 3 ώρες, και δεν υπάρχει περίπτωση χρονοδιακόπτη, ο δέκτης θα τεθεί αυτόματα σε λειτιουργία αναμονής. Εάν επιλέξετε "Off", ο δέκτης δεν θα πάει για ύπνο αυτόματα.

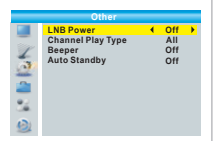

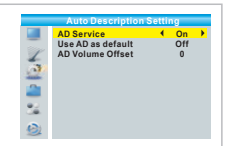

Multiview Setting Multiview Setting 44+1Pictures

# ΕΡΓΑΛΕΙΑ

#### Μενού Εργαλεία

 Πατήστε το πλήκτρο "ΜΕΝυ" για εισαγωγή στο κυρίως μενού.
Με τα πλήκτρο "ΠΑΝΩ" ή "ΚΑΤΩ" επιλέξτε "Εργαλεία" και πατήστε το "ΔΕΙΑ" πλήκτρο για να μπείτε στο μενού Εργαλεία.
Πατήστε τα πλήκτρα "ΠΑΝΩ" ή "ΚΑΤΩ" και επιλέξτε το πεδίο που θέλετε και μετά πατήστε "ΟΚ" για εισαγωγή στο υπομενού του.
Πατήστο το πλήκτος "ΕΧΙΤ" για έδοδο.

#### Πληροφορίες Δέκτη

Στο μενού αυτό μπορείτε να δείτε πληροφορίες για το δέκτη. 1. Στο μενού "Εργαλεία" επιλέξτε "Πληροφορίες Δέκτη" και πατήστε "ΟΚ" για να εμφανιστούν. 2. Πατήστε το πλήκτρο "ΕΧΙΤ" για έξοδο.

#### Εργοστασιακές Ρυθμίσεις

Στο μενού αυτό μπορείτε να επαναφέρετε τις αρχικές εργοστασιακές ρυθμίσεις του δέκτη και να διαγράψετε όλα τα υπάρχοντα κανάλια. 1. Στο μενού "Επαναφορά Εργοστασιακών Ρυθμίσεων" επιλέξτε "Πληροφορίες Δέκτη" και πατήστε "ΟΚ". Θα σας ζητηθεί να εισαχθεί κωδικός (ο εργοστασιακός κωδικός είναι "0000"). 2. Θα εμφανιστεί ένα παράθυρο επιβεβαίωσης. Επιλέξτε "Ναι" για

εφαρμογή των εργοστασιακών ρυθμίσεων και διαγραφή όλων των καναλιών. Επιλέξτε "Οχι" για ακύρωση των εργοστασιακών ρυθμίσεων. 3. Πατήστε το πλήκτρο "ΕΧΙΤ" για έξοδο.

### Αναβάθμιση Software

Ο δέκτης παρέχει δυνατότητα αναβάθμισης του λογισμικού του μέσω USB. 1. Στο μενού "Εργαλεία" επιλέξτε "Αναβάθμισης μέσω USB" και πατήστε "ΟΚ" για να εμφανιστεί το μενού Αναβάθμισης Software. 2. Με τα σταυοωτά πλήκτοα επιλέξετε το αρχείο που θέλετε και μετά

2. Με τα σταυρωτα πληκτρα επιλεξετε το αρχείο που θελετε και μετα φωτίστε το πεδίο "Start" και πατήστε "OK" για να ξεκινήσει η αναβάθμιση.

Πατήστε το πλήκτρο "ΕΧΙΤ" για έξοδο.

# Ασφαλής Κατάργηση Συσκευής USB

Στο μενού "Εργαλεία" επιλέξτε "Ασφαλής Κατάργηση συσκευής USB" Πατήστε το πλήκτρο "ΟΚ" για επιβεβαίωση και θα εμφανιστεί νέο παράθυρο. Πατήστε το πλήκτρο "ΟΚ" ξανά.

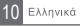

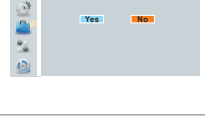

No File

Upgrade Mode

Upgrade File Start

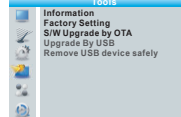

xxxxx

x.x.x

xxxxx

xxx

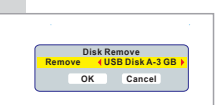

# ΠΑΙΧΝΙΔΙΑ

## Παιχνίδια

Σε αυτό το μενού μπορείτε να παίξετε παιχνίδια 1.Πατήστε το πλήκτρο "ΜΕΝU" για εισαγωγή στο κυρίως μενού. 2. Με τα πλήκτρα "ΠΑΝΩ" ή "ΚΑΤΩ" επιλέξτε "Παιχνίδια" και πατήστε το "ΔΕΞΙΑ" πλήκτρο για να μπείτε στο μενού Παιχνίδια. 3. Πατήστε τα πλήκτρα "ΠΑΝΩ" ή "ΚΑΤΩ" και επιλέξτε το πεδίο που θέλετε και μετά πατήστε "ΟΚ" για εισαγωγή στο υπομενού του. 4. Πατήστε το πλήκτρο "ΕΧΙΤ" για έξοδο.

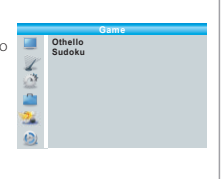

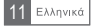

### Μενού Εγγραφής

 Πατήστε το πλήκτρο "ΜΕΝU" για εισαγωγή στο κυρίως μενού.
Με τα πλήκτρα "ΠΑΝΩ" ή "ΚΑΤΩ" επιλέξτε "Εγγραφή" και πατήστε το "ΔΕΙΑ" πλήκτρο για να μπείτε στο μενού Εγγραφή.
Πατήστε τα πλήκτρα "ΠΑΝΩ" ή "ΚΑΤΩ" και επιλέξτε το πεδίο που θέλετε και μετά πατήστε "ΟΚ" για εισαγωγή στο υπομενού του.
Πατήστο πλήκτρο "ΕΧΙΤ" για είσδο.

#### **Media Player**

Αυτή η λειτουργία σας επιτρέπει να αναπαράγετε αρχεία από τη θύρα USB. 1 - Στο "REC" καρτέλα, επιλέξτε "Media Player", κάντε κλικ στο "OK" για να εισάγετε το μενού Media Player.

2 - Πρώτη εισάγετε το παράθυρο αναπαραγωγής, η επιλογή είναι στο USB / HDD. Πατήστε το "Down" για να μετακινήσετε την επισήμανση στο αρχείο και κατάλογο τομέα.

3 - Πατήστε το πλήκτρο "1", μπορείτε να πραγματοποιήσετε εναλλαγή μεταξύ μουσικής / εικόνας / βίντεο / εγγραφή.

4 - Πιέστε το πλήκτρο "UP" ή "DOWN" για να επιλέξετε την επιθυμητή επιλογή "Structure" (Structure) - Το πλήκτρο "OK" για να παίξουν τα επιθυμητά αρχεία.

5 - Πιέστε το πλήκτρο "EXIT" για έξοδο.

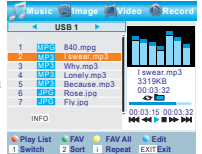

Media Player PVR Storage Information

PVR Setting

#### μουσική:

"Κόκκινο" το πλήκτρο: Πατήστε το "Κόκκινο" το κουμπί για να εμφανίσετε τη λίστα αναπαραγωγής. "Πράσινο" κουμπί: Μετακινήστε τον κέρσορα στο αρχείο που θέλετε να προσθέσετε στη λίστα αναπαραγωγής και πατήστε "πράσινο" κουμπί για να προσθέσετε. Θα σηματοδοτήσει ένα εικονίδιο σελίοδείκτη στο αρχείο.

"Κίτρινο" πλήκτρο: Πατήστε το "κίτρινο" κουμπί για να προσθέσετε όλα τα αρχεία στον τρέχοντα κατάλογο στη λίστα αναπαραγωγής. Πατήστε ξανά για να διαγράψετε όλα τα αρχεία της τρέχουσας playlist.

"Μπλε" κουμπί: Πιέστε το πλήκτρο "μπλε" για να μπείτε στο edit υπο-μενού.

Κουμπί "2": Πατήστε το πλήκτρο "2" για να ανοίξει το παράθυρο διαχείρισης. Μπορείτε να ταξινομήσετε ανά όνομα / Χρόνος / Μέγεθος / Αγαπημένες.

**"ΙΝFΟ" το κουμπί:** Πιέστε "ΙΝFΟ" για να ρυθμίσετε τη λειτουργία επανάληψης. Η επιλογή είναι φακέλου Επανάληψη / Τυχαία φακέλου / Επανάληψη One.

Το κουμπί "ΕΧΙΤ": Επιστροφή στον κατάλογο γονέα.

#### Εικόνα:

"Κόκκινο" το πλήκτρο: Πατήστε το "Κόκκινο" το κουμπί για να εμφανίσετε τη λίστα αναπαραγωγής. "Πράσινο" κουμπί: Μετακινήστε τον κέρσορα στο αρχείο που θέλετε να προσθέσετε στη λίστα αναπαραγωγής και πατήστε "πράσινο" κουμπί για να προσθέσετε. Θα σηματοδοτήσει ένα εικονίδιο σελίδοδείκτη στο αρχείο.

"Κίτρνο" πλήκτρο: Πατήστε το "κίτρινο" κουμπί για να προσθέσετε όλα τα αρχεία στον τρέχοντα κατάλογο στη λίστα αναπαραγωγής. Πατήστε ξανά για να διαγράψετε όλα τα αρχεία της τρέχουσας playlist. "Μπλε" κουμπί: Πιέστε το πλήκτρο "μπλέ" για να μπείτε στο edit uπο-μενού.

Κουμπί "2": Πατήστε το πλήκτρο "2" για να ανοίξει το παράθυρο διαχείρισης. Μπορείτε να ταξινομήσετε ανά όνομα / Χρόνος / Μέγεθος / Αγαπημένες.

"INFO" κουμπί: Πιέστε "INFO" για να ανοίξετε τις ρυθμίσεις εικόνας "3" κουμπί: Πιέστε το πλήκτρο "3" για να δείτε την εικόνα σε

πολλαπλούς τρόπους εμφάνισης

NOTE: When you browse pictures, press "RED" button or "GREEN" button, you can view 3D pictures.

Το κουμπί "ΕΧΙΤ": Επιστροφή στον κατάλογο γονέα.

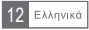

#### εγγραφη

#### Βίντεο:

"Μπλε" κουμπί: Πιέστε το πλήκτρο "μπλε" για να μπείτε στο edit υπο-μενού.

Κουμπί "2": Πατήστε το πλήκτρο "2" για να ανοίξετε το στυλ. Μπορείτε να ταξινομήσετε ανά όνομα / ώρα / μέγεθος.

Το κουμπί "ΕΧΙΤ": Επιστροφή στον κατάλογο.

#### Καταγραφή:

Κουμπί "ΚΟΚΚΙΝΟ": Πατήστε το "Κόκκινο" κουμπί για να ανοίξετε τη μετονομασία.

"Πράσινο" κουμπί: Μετακινήστε τον κέρσορα με το πρόγραμμα που θέλετε να αποκλείσετε. Πατώντας "πράσινο" κουμπί, θα σας ζητηθεί να εισάγετε τον κωδικό πρόσβασης. Ο προσπλεγμένος κωδικός πρόσβασης είναι "0000". Μετά την εισαγωγή του σωστού κωδικού πρόσβασης, το πρόγραμμα έχει αποκλειστεί. Για να ξεκλειδώσετε το πρόγραμμα, πίεστε το "πράσινο" κουμπί ξανά.

"Κίτρινο" πλήκτρο: Πατήστε το "κίτρινο" κουμπί για να κάνει μια σαφή σήμανση για το πρόγραμμα που θέλετε να καταργήσετε.

"ΕΧΙΤ" κουμπί: Επιστρέφει στον κατάλογο γονέα.

#### Πληροφορίες PVR

Το μενού μπορεί να εμφανίσει κάποιες παραμέτρους αφαιρούμενο δίσκο.

 Στο "REC" καρτέλα, επιλέξτε "Info HDD", κάντε κλικ στο "OK" για να ανοίξει το σκληρό δίσκο πληροφορίες.
Πατά στο πράφορίες.

2 - Πατήστε το πλήκτρο "ΕΧΙΤ" για να βγείτε από

Μορφή: FAT / NTFS

Πατήστε το ΚΤΡΙΝΟ κουμπί για να ανοίξετε το μενού Μορφή. Πιέστε "ΑΡΙΣΤΕΡΑ" ή "ΔΕΞΙΑ" κουμπί δρομέα για να αλλάξετε τη λειτουργία δίσκου. Επιλέξτε το "ΟΚ" για να μορφοποιήσετε. Επιλέξτε "Cancel" για να ανυρώσετε.

DVR Set: REC και TMS / εγγραφής / Timeshift Πατήστε το MΠΛΕ κουμπί για να ανοίξετε το μενού DVR Set. Πιέστε "ΑΡΙΣΤΕΡΑ" ή "ΔΕΞΙΑ" κουμπί δρομέα για να αλλάξετε τον τύπο του DVR. Επιλέξτε το "OK" για επιβεβαίωση. Επιλέξτε "Cancel" για κασσίτερο

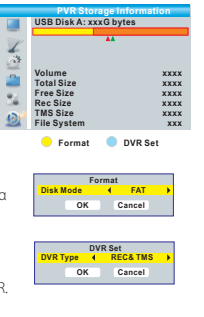

#### Ρυθμίσεις PVR

Αυτό το μενού επιτρέπει την διαμόρφωση του PVR. Πατήστε το πλήκτρο "UP" ή "DOWN" για να επιλέξετε το στοιχείο που θέλετε, πατήστε το πλήκτρο "Αριστερά" ή "Δεξιά" για να αλλάξετε τη ρύθμιση.

TimeShift: AUTO / Παύση / Off Timeshift στην εγγραφή: On / Off Καταγραφή PS: On / Off

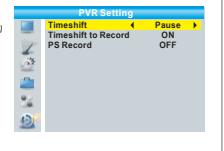

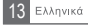

## ΤΙΜΕՏΗΙFT/ ΕΓΓΡΑΦΗ

Συνδέοντας μία εξωτερική αποθηκευτική συσκευή στη θύρα USB του δέκτη, μπορείτε να αποκτήσετε πρόσβαση σε λειτουργία εγγραφής Time Shift του εκπεμπόμενου προγράμματος.

Play 00:02:37

.

 Παύση ζωντανού προγράμματος και συνέχεια παρακολούθησης από το σημείο που την αφήσατε (Time Shift)

- Εγγραφή ζωντανού προγράμματος
- Όταν ο διαθέσιμος χώρος στον σκληρό δίσκο γεμίσει, η εγγραφή θα διακοπεί.

ΣΗΜΕΙΩΣΗ: Χρησιμοποιήσετε σκληρό δίσκο USB 2.0 για εγγραφή και timeshift. Για λειτουργίες εγγραφής και timeshift η χωρητικότητα του δίσκου θα πρέπει να είναι μεγαλύτερη από 2GB.

#### Timeshift

#### Αρχικά

 Η εγγραφή Time Shift ξεκινά πατώντας το πλήκτρο "PAUSE" σε κατάσταση παρακολούθησης.

Πατήστε το "ΑΡΙΣΤΕΡΟ" ή "ΔΕΞΙΟ" βέλος για να μετακινηθεί ο κέρσορας στο σημείο που θέλετε να παρακολουθήσετε. Πατήστε "ΟΚ" για επιβεβαίωση.

Κατά την αναπαραγωγή μπορείτε να προβείτε στις εξής πράξεις :

- Πατήστε "PAUSE" για παύση της αναπαραγωγής
- Πατήστε "FORWARD" για αναπαραγωγή γρήγορης κίνησης εμπρός
- Πατήστε "BACKWARD" για αναπαραγωγή γρήγορης κίνησης πίσω

#### Διακοπή Time Shift

Πατήστε "STOP" για διακοπή του TimeShift.

#### Εγγραφή

Άμεση Εγγραφή

 Σε κατάσταση παρακολούθησης πατήστε το πλήκτρο "RECORD" για άμεση εκκίνηση εγγραφής του καναλιού που βλέπετε.

 Αν κατά την εγγραφή πατηθεί το πλήκτρο "RECORD" ξανά, η άμεση εγγραφή γίνεται καθορισμένης διάρκειας εγγραφή. Πατήστε το πλήκτρο "STOP" για διακοπή της εγγραφής και θα εμφανιστεί ένα παράθυρο επιβεβαίωσης.

Επιλέξτε "Ναι" για διακοπή της εγγραφής ή επιλέξτε "Οχι" για συνέχιση της εγγραφής.

ΣΗΜΕΙΩΣΗ: Επιλέξτε διάσημους κατασκευαστές σκληρών δίσκων USB 2.0 ή USB stick για εγγραφή και Timeshift, όπως SAMSUNG, HITACHI και SONY. Κάποιες συσκευές USB μπορεί να μην υποστηρίζονται.

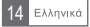

# ΕΠΙΛΥΣΗ ΠΡΟΒΛΗΜΑΤΩΝ

| Πρόβλημα                             | Πιθανή Αιτία                                                                                                    | Πιθανή Αιτία                                                                                                    |
|--------------------------------------|----------------------------------------------------------------------------------------------------|----------------------------------------------------------------------------------------------------|
| Η οθόνη της πρόσοψης<br>δεν ανάβει   | Δεν είναι συνδεδεμένο το καλώδιο<br>ρεύματος<br>Είναι καμένη η ασφάλεια                                                                                                    | Ελέγξτε αν το καλώδιο ρεύματος<br>είναι στην πρίζα.<br>Ελέγξτε την ασφάλεια                                                          |
| Απουσία Ήχου ή Εικόνας.              | Λανθασμένη σύνδεση της εξόδου<br>video/audio στην TV.<br>Λανθασμένη σύνδεση του<br>καλωδίου κεραίας<br>Λάθος ρύθμιση κεραίας                                                                              | Συνδέστε τα καλώδια RCA ή RF.<br>Συνδέστε σωστά το καλώδιο<br>κεραίας.<br>Ρυθμίστε την κεραία                                        |
| Μαύρη και Λευκή Εικόνα               | Ασθενής σήμα ή απουσία<br>σήματος.<br>Λάθος ρύθμιση των στοιχείων<br>λήψης του καναλιού στο μενού<br>Εγκατάσταση Συστήματος.<br>Το standard TV είναι διαφορετικό<br>από αυτό της δορυφορικής<br>εκπομπής. | Ελέγξτε τις συνδέσεις κεραίας,<br>Ρυθμίστε τα στοιχεία σωστά<br>Χρησιμοποιήστε ΤV στο ίδιο<br>πρότυπο ή έναν μετατροπέα<br>ΝΤSC/PAL. |
| Μήνυμα Κωδικοποιημένου<br>Καναλιού   | Το κανάλι είναι κωδικοποιημένο                                                                                                    | Επιλέξτε άλλο κανάλι                                                                                                    |
| Το τηλεχειριστήριο δεν<br>λειτουργεί | Οι μπαταρίες τελείωσαν<br>Παρεμβάλλεται ο αισθητήρας του<br>τηλεχειριστηρίου.<br>Δεν στοχεύετε σωστά με το<br>τηλεχειριστήριο.                                                                            | Αλλάξτε μπαταρίες.<br>Απομακρύνετε τα αντικείμενα<br>Στοχεύστε σωστά.                                                                |

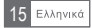

# ΧΑΡΑΚΤΗΡΙΣΤΙΚΑ

| TUNER & CHANNEL        | ΑΚΡΟΔΕΚΤΗΣ ΕΙΣΟΔΟΥ RF x1<br>IEC-TYPE, IEC169-2, ΘΗΛΥΚΟΣ<br>ΑΚΡΟΔΕΚΤΗΣ ΕΞΟΔΟΥ RF x1<br>IEC-TYPE, IEC169-2, ΑΡΣΕΝΙΚΟΣ (LOOPTHROUGH))<br>ΕΥΡΟΣ ΣΥΧΝΟΤΗΤΩΝ<br>174MHz~230MHz (VHF) & 470MHz ~862MHz (UHF)<br>ΣΤΑΘΜΗ ΣΗΜΑΤΟΣ<br>-15 ~ -70 dbm |
|------------------------|----------------------------------------------------------------------------------------------------|
| ΧΑΡΑΚΤΗΡΙΣΤΙΚΑ         |                                                                                                    |
| ΑΠΟΚΩΔΙΚΟΠΟΙΗΤΗΣ VIDEO | MPEG-2 MP@HL, AVC/H.264 HP @L4.1<br>MPEG-4 ASP SUPPORTED                                                                                                    |
| ΑΠΟΚΩΔΙΚΟΠΟΙΗΤΗΣ AUDIO | MPEG-1 Layer 1,2/PCM/HE-AAC V1.0<br>ICE958 SPDIF                                                                                                    |
| VIDEO FORMAT           | 4:3/,16:9 SWITCHABLE                                                                                                    |
| ΕΞΟΔΟΣ VIDEO           | HDMI, SCART                                                                                                    |
| ΔΙΑΜΟΡΦΩΣΗ             | QPSK, 16QAM, 64QAM                                                                                                    |
| ΣΥΝΔΕΣΕΙΣ              |                                                                                                    |
| ΚΑΛΩΔΙΟ ΡΕΥΜΑΤΟΣ       | FIXED TYPE                                                                                                    |
| TUNER                  | 1 ΕΙΣΟΔΟΣ ΚΕΡΑΙΑΣ, 1 ΕΞΟΔΟΣ RF                                                                                                    |
| SCART                  | 1 ΓΙΑ ΣΥΝΔΕΣΗ ΜΕ ΤΥ                                                                                                    |
| ΘΥΡΑ ΔΕΔΟΜΕΝΩΝ         | USB                                                                                                    |
| HDMI                   | 1 ΕΞΟΔΟΣ                                                                                                    |
|                        |                                                                                                    |
| ΤΡΟΦΟΔΟΤΙΚΟ            |                                                                                                    |
| ΤΑΣΗ ΕΙΣΟΔΟΥ           | 220-240V~ 50/60Hz                                                                                                    |
| ΚΑΤΑΝΑΛΩΣΗ ΙΣΧΥΟΣ      | MAX. 6W                                                                                                    |
|                        |                                                                                                    |

ΣΗΜΕΙΩΣΗ: Τα χαρακτηριστικά μπορεί να αλλάξουν χωρίς προειδοποίηση.